# Il Registro di Campagna Enophit

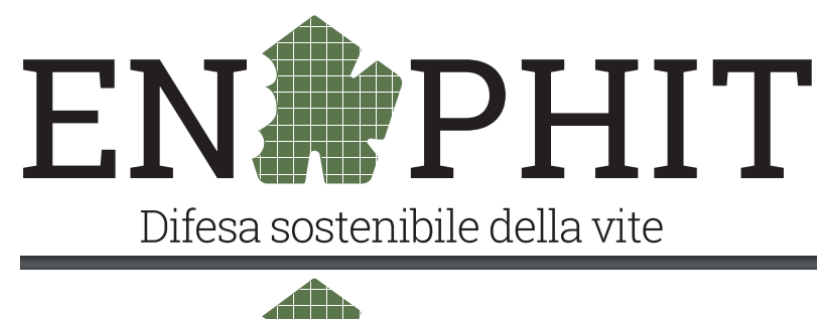

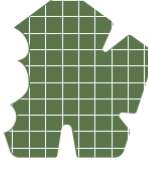

# Istruzioni per l'uso

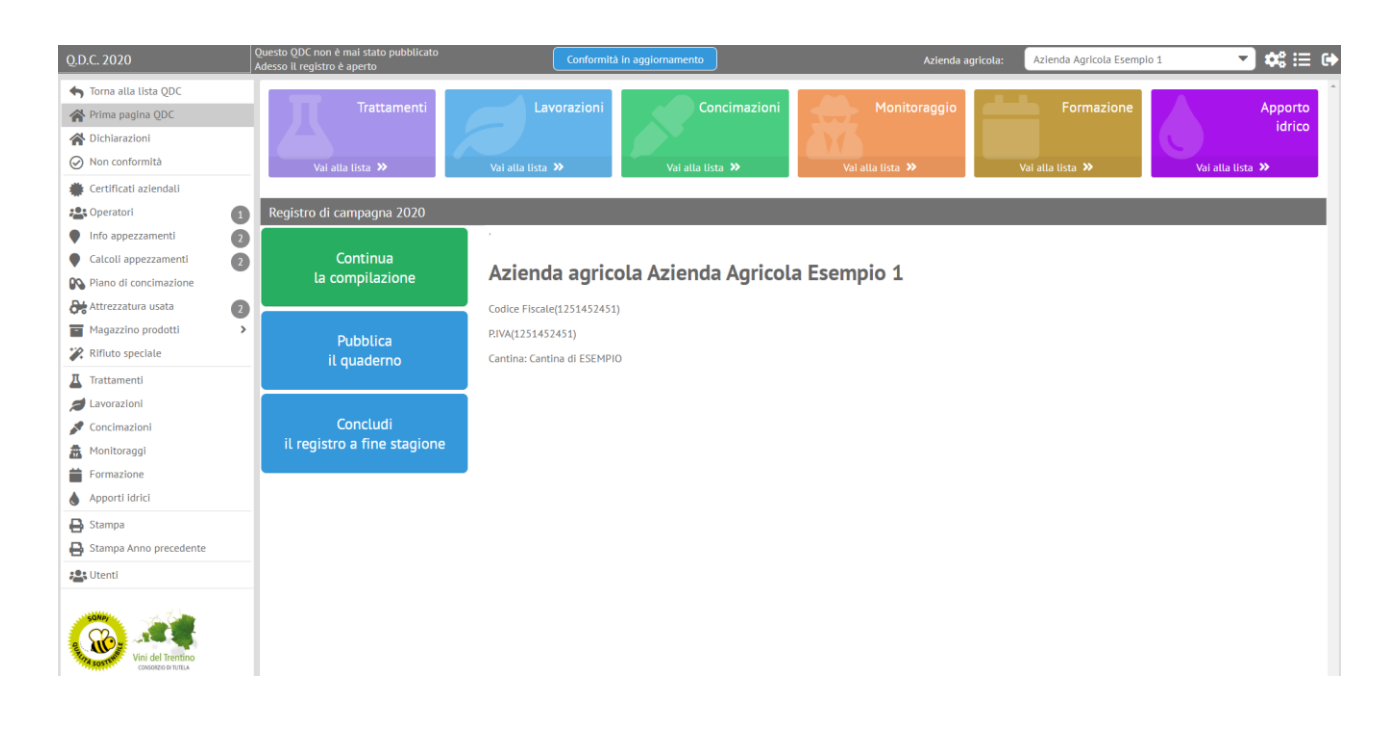

# 1. Introduzione

L'inserimento dei Registri di Campagna costituisce un obbligo per gli agricoltori, ma rappresenta anche la base per una gestione oculata e sostenibile dei trattamenti e quindi, di conseguenza, della difesa dalle fitopatologie. Il Registro di Campagna sviluppato da *MPA Solutions* per la certificazione alla difesa integrata volontaria (SQNPI), rappresenta uno strumento interattivo per i produttori. Se utilizzato nell'inserimento preventivo dei trattamenti fitosanitari e delle concimazioni, l'agricoltore può ottenere un riscontro immediato della conformità del trattamento, dei dosaggi massimi per i diversi agrofarmaci ed ottenere le unità a ettaro dei diversi elementi apportati per ogni appezzamento aziendale.

Questo manuale ha lo scopo di rappresentare una guida per l'utente nelle principali fasi dell'accesso e della compilazione. Il sistema è stato pensato e progettato per semplificare l'inserimento guidando, ove possibile, nella compilazione e precompilando i dati ove essi risultino già accessibili (ad esempio siano già nei gestionali di cantina o di consorzio, nelle banche dati provinciali o ministeriali). L'inserimento dei dati nel Registro di Campagna è guidato e durante la compilazione compaiono numerosi suggerimenti per aiutare l'utente. In seguito vengono segnalate le sezioni più importanti del Registro ed alcune modalità di compilazione a cui l'utente deve dedicare particolare attenzione.

# 2. Guida all'uso

## 2.1. Accesso al Registro

Per accedere al Registro di Campagna Enophit, i soci e i tecnici della cantina possono accedere dall'apposito link sul sito della Cantina (se previsto), oppure possono accedere direttamente dal sito <u>http://nomedellacantina.enophit.it/</u>

| SONP/<br>Sostered<br>Vini del Trentino<br>CONSORZIO DI TUTELA |  |
|---------------------------------------------------------------|--|
| ACCESSO ENOPHITCVT                                            |  |
| Inserire nome utente                                          |  |
| Inserire password                                             |  |
| ACCEDI AL SISTEMA                                             |  |
|                                                               |  |

Inserendo username e password, l'utente accede al proprio Registro di Campagna.

# 2.2. La sezione "Prima pagina" e la navigazione fra le sezioni

Una volta entrati nel Registro di Campagna si visualizza la sezione "Prima pagina RDC", dove è possibile visualizzare i dati anagrafici dell'azienda agricola.

In tutti i casi in cui sia stato possibile reperire l'anagrafica nelle basi dati aziendali o istituzionali (Cantine, SIAN/SIAP o simili), l'anagrafica risulta già compilata. Nel caso tali dati non siano disponibili o siano errati, è comunque possibile inserirli e/o modificarli nella sezione ENOGIS del software.

Dalla prima pagina di accesso al Registro di Campagna di Enophit, è possibile comprendere le funzioni disponibili per la compilazione:

- a) Inizio compilazione, pubblicazione e conclusione del registro tramite i tasti centrali della prima pagina (a, in rosso in Figura 3)
- b) Collegamento diretto all'inserimento delle operazioni di campagna (*b*, in blu in Figura 3)
- c) Navigazione libera <u>in tutte le sezioni</u> con il menu laterale (*c*, in verde in Figura 3)

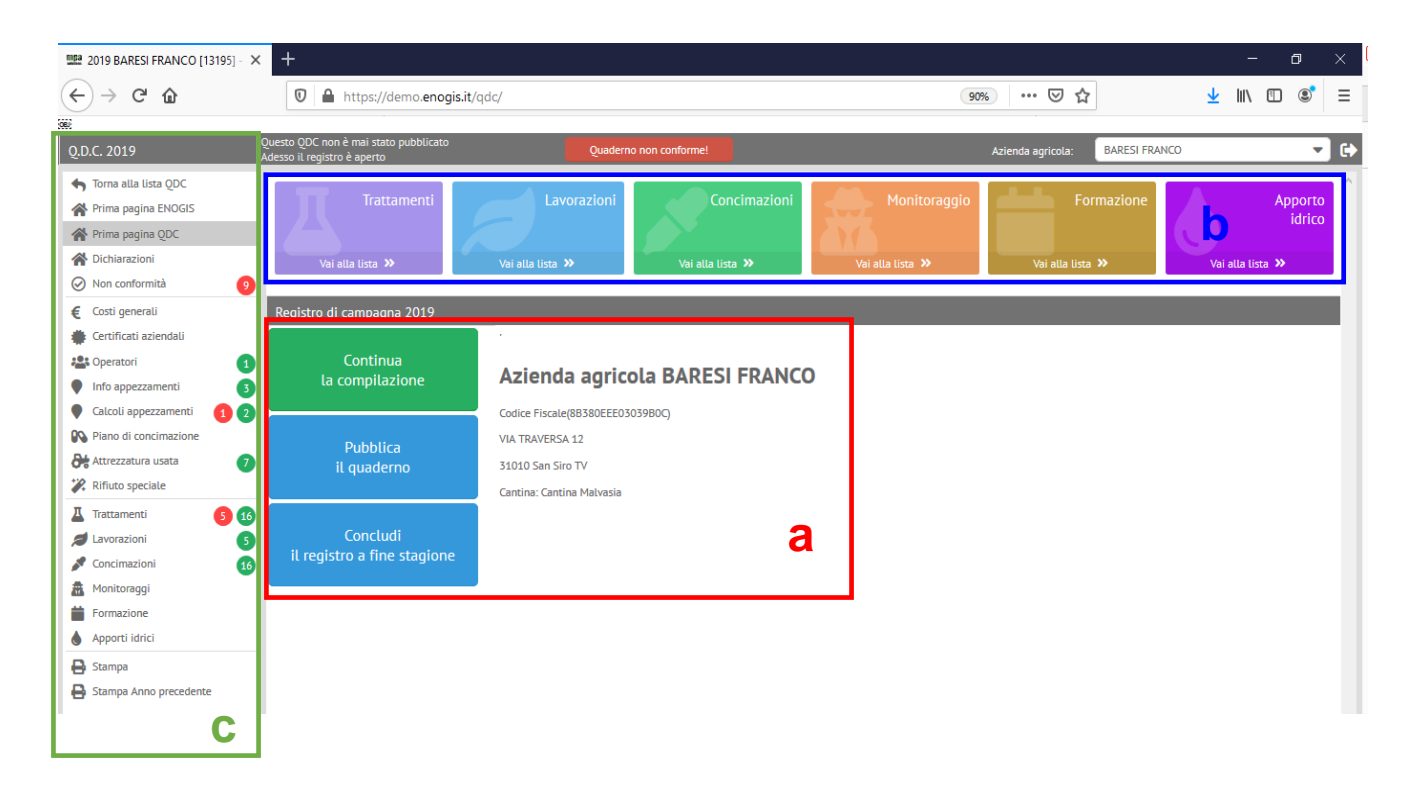

#### Figura 3 – La sezione "Prima pagina" e le barre di navigazione

 ✓ Una volta cliccato "Inizia la compilazione", la prima compilazione avviene in modo guidato ovvero rendendo obbligatoria la compilazione delle sezioni "Dichiarazioni", "Attrezzature usata" e "Operatori".

✓ Dopo aver compilato le sezioni obbligatorie, la compilazione può avvenire in modo libero tra le diverse sezioni.

✓ Durante la compilazione il menu laterale riporta lo stato della compilazione, evidenziando in grigio la sezione in fase di compilazione.

Per uscire dal Registro di Campagna di Enophit è sufficiente cliccare sul tasto , presente nell'angolo in alto a destra dell'interfaccia.

# 2.3. La sezione "Dichiarazioni"

La sezione "Dichiarazioni" è accessibile attraverso click nel menu laterale (Figura 3, c) è una <u>sezione di particolare importanza</u>: per procedere alle fasi successive di compilazione del Registro di Campagna la sezione "Dichiarazioni" **è obbligatoria**.

| 2019 BARESI FRANCO [13195] - × | +                                                                  |                          |                          |                             |                 |                       |            | - 6    | ı x        |
|--------------------------------|--------------------------------------------------------------------|--------------------------|--------------------------|-----------------------------|-----------------|-----------------------|------------|--------|------------|
| ← → ♂ ☆                        | 🛛 🔒 https://demo.enogis.it/q                                       | dc/                      |                          |                             | ⊌               | ☆                     | <u>↓</u> I | N      |            |
| 6)                             |                                                                    |                          |                          |                             |                 |                       |            |        | _          |
| Q.D.C. 2019                    | Questo QDC non e mai stato pubblica<br>Adesso il registro è aperto | 10                       | Quaderno non conforme!   | Azier                       | ida agricola:   | BARESI FRANCO         |            |        | <u> </u>   |
| 👆 Torna alla lista QDC         |                                                                    |                          |                          |                             | _               | _                     | _          | _      | <b>^</b>   |
| Prima pagina ENOGIS            | Dichiarazioni aziendali                                            |                          |                          |                             |                 |                       |            |        |            |
| Prima pagina QDC               | Imposta tipo difesa su appezzame                                   | nti 📄 Tipo di difesa     | Integrata                |                             |                 |                       |            |        |            |
| A Dichiarazioni                | Gestione magazzino                                                 |                          |                          |                             |                 |                       |            |        |            |
| ⊘ Non conformità               | 9 Uso magazzino                                                    | Non compilo il magazzino | 0                        |                             |                 |                       |            |        | 5          |
| € Costi generali               |                                                                    |                          |                          |                             |                 |                       |            | _      | -          |
| 🜞 Certificati aziendali        | Gestione appezzamenti (pe                                          | r modificare rimuovi gli | i appezzamenti già creat | ti)                         |                 |                       |            |        |            |
| Les Operatori                  | 1 Uso unità coltivate                                              |                          |                          |                             |                 |                       |            |        |            |
| Info appezzamenti              | 3                                                                  |                          |                          |                             |                 |                       |            |        |            |
| 🗣 Calcoli appezzamenti 🛛 🚺     | 2 Gestione rifiuti                                                 | (                        |                          |                             |                 |                       |            |        |            |
| 💦 Piano di concimazione        | Cessione rifiuti speciali                                          | Azienda esterna          |                          |                             |                 |                       |            |        |            |
| Attrezzatura usata             | Soggetto a cui si conferiscono                                     | SAVNO                    |                          |                             |                 |                       |            |        |            |
| 🗱 Rifiuto speciale             | Operazioni ecologiche                                              |                          |                          |                             |                 |                       |            |        |            |
| 📕 Trattamenti 🛛 👩 (            | 16 Sistema di qualità                                              | [QV] Qualità Verificata  | x                        |                             |                 |                       |            |        | 5          |
| Z Lavorazioni                  | 5 Altre operazioni ecologiche                                      |                          |                          |                             |                 |                       |            |        |            |
| 🖍 Concimazioni                 | 16 [QV] SIEPI LUNGO I BORDI D                                      | ELL'APPEZZAMENTO         |                          | QV] UTILIZZO DI VARIETA'    | TOLLERANTI ALL  | E AVVERSITA'          |            |        | ^          |
| 🚋 Monitoraggi                  | [QV] UTILIZZO DI MICROORO                                          | ANISMI PER IL CONTROLLO  | TOTALE O PARZIALE DI     | QV] CONFUSIONE SESSUA       | LE PER IL CONTR | OLLO DEI LEPIDOTTERI  |            |        |            |
| Formazione                     | INSETTI E FUNGHI                                                   |                          |                          | QV] MANTENIMENTO DI A       | REE INCOLTE COM | ME ZONE-RIFUGIO PER ( | SLI AUSIA  | LIRI   |            |
| Apporti idrici                 |                                                                    |                          |                          | (ALMENO 5% DELLA SUP. AZIEN | IDALE)          |                       |            |        |            |
| 🔒 Stampa                       | ✓ IOVI IMPIANTO DI SIEPI E/O                                       | MANTENIMENTO DI BIOTOPI  | NATURALI                 | ☐ IOVI SFALCIO ALTERNATIVO  | DELL'INTERFILA  | A                     |            |        | <b>v</b> . |
| 🔒 Stampa Anno precedente       |                                                                    |                          |                          |                             |                 |                       | Salva      | i dati |            |

Figura 4 – La sezione "Dichiarazioni"

La voce "dichiarazioni aziendali" prevede la dichiarazione del tipo di difesa svolta dall'azienda (Biologica / Integrata). Se l'azienda ha una certificazione biologica su alcuni appezzamenti, mentre sugli altri svolge una difesa integrata, è possibile selezionare l'opzione "imposta tipo difesa su appezzamenti". Questa opzione permette di impostare il tipo di difesa nella sezione "Info appezzamenti".

La voce "gestione magazzino" permette di scegliere:

- ✓ Compilo il magazzino;
- ✓ Non compilo il magazzino.

Optare per la compilazione del magazzino implica che l'utente deve dichiarare tutti i fitofarmaci e concimi acquistati nel corso dell'annata agricola. Questa operazione viene svolta nella sezione "Magazzino prodotti". All'interno delle sezioni "Trattamenti" e "Concimazioni" nel campo di indicazione del prodotto (agrofarmaco o concime) utilizzato viene visualizzato solo ciò che è stato dichiarato nel magazzino. Se non viene compilato il magazzino, non è possibile inserire prodotti fitosanitari e concimi al momento della registrazione degli interventi.

Per gli utenti che *non compilano* il magazzino, è possibile accedere a tutti i prodotti fitosanitari registrati dalla banca dati ministeriale per i fitofarmaci.

Il campo "Uso unità coltivate" permette di scegliere come creare gli appezzamenti su cui si effettueranno i trattamenti e le lavorazioni. Le due voci consentono, alternativamente:

- ✓ di compilare manualmente la sezione "Appezzamenti"
- ✓ di utilizzare le unità vitate della sezione "Unità vitate", aggregandole per compilare automaticamente gli appezzamenti

Si noti come, selezionando la voce "Creazione utilizzando le unità vitate", venga abilitata automaticamente la sezione corrispondente. Questa funzionalità riguarda esclusivamente i soci o i conferenti delle Cantine, che hanno messo a disposizione le unità vitate!

# 2.4. La sezione "Operatori"

Anche la sezione "Operatori" è una <u>sezione di particolare importanza</u> nel Registro di Campagna: **senza l'inserimento di operatori abilitati, non sarà possibile effettuare trattamenti, lavorazioni e concimazioni!** 

Nella sezione "Operatori" è <u>necessario</u> l'inserimento di un operatore che nel campo "Attività" può essere abilitato ai trattamenti, concimazioni e alle lavorazioni. Per ogni operatore aggiunto è possibile inserire il patentino, comprensivo di numero attestato, e delle date di rilascio e di scadenza (ove non sia stato possibile inserire tali dati in automatico a partire dalle basi dati istituzionali, qualora disponibili). In Figura 5 si riporta l'esempio dell'inserimento di un operatore abilitato ai trattamenti, mettendo in evidenza l'obbligatorietà dei campi relativi al patentino.

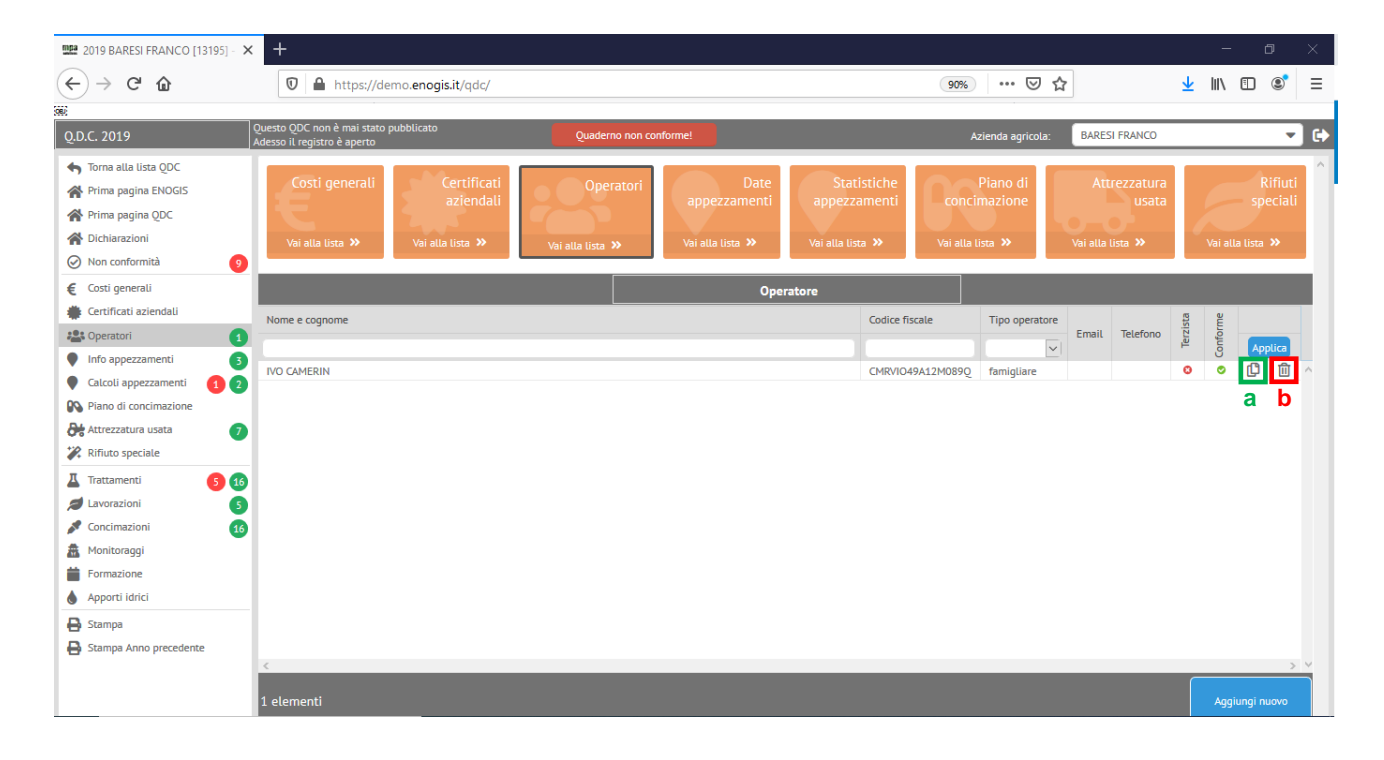

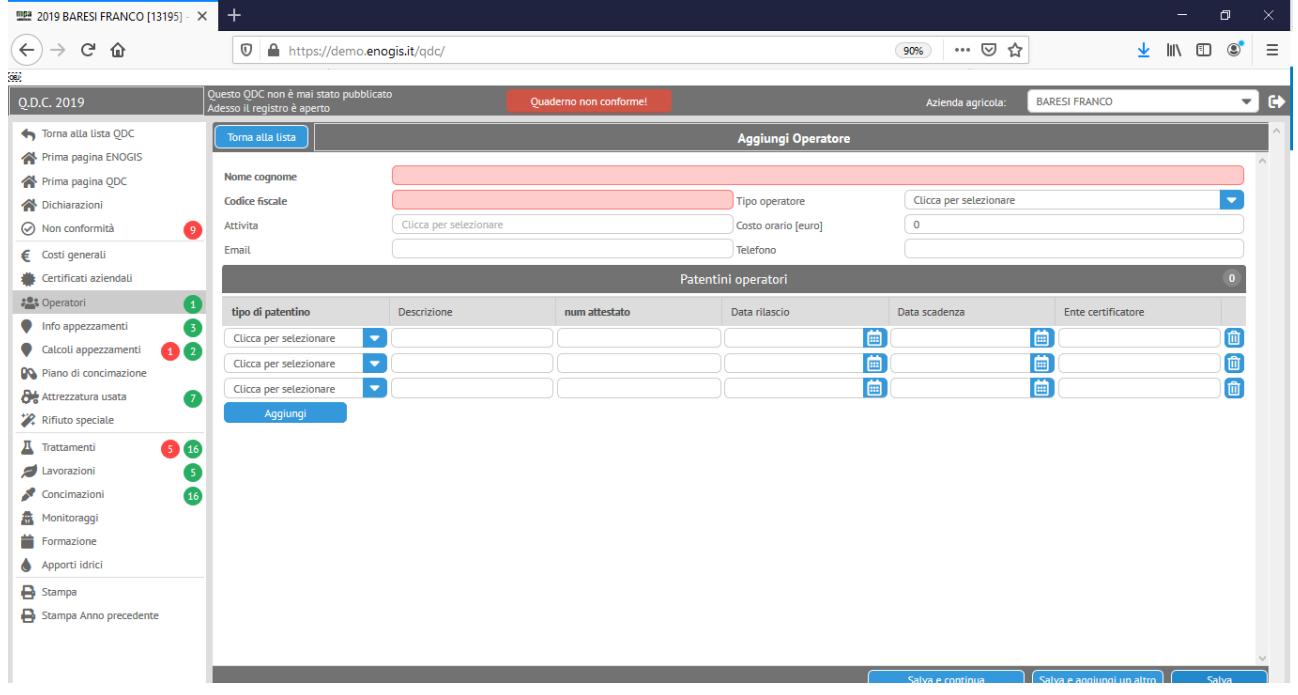

Figura 5 - La sezione "Operatori"

Nel Registro di Campagna di Enophit:

- ✓ solo gli operatori abilitati ai trattamenti possono effettuare trattamenti, solo quelli abilitati alle lavorazioni possono effettuare lavorazioni e solo gli operatori abilitati alle concimazioni possono effettuare concimazioni;
- ✓ è obbligatorio indicare un operatore abilitato ai trattamenti per inserire un trattamento! (cfr. Sezione "Trattamenti")
- ✓ tutti gli operatori inseriti possono effettuare monitoraggi.

Tasti funzione di utilità per la compilazione sono i tasti "duplica" (Figura 5, a) e "rimuovi" (Figura 5, b), che consentono di ricopiare i dati di una scheda e di rimuoverla. Questi tasti funzionalità sono presenti anche nelle altre sezioni del Registro di Campagna.

### 2.5. La sezione "Info appezzamenti"

In questa sezione è possibile impostare: le date di fioritura e raccolta, la gestione irrigua degli appezzamenti e la possibilità di non effettuare ulteriori trattamenti su uno o più appezzamenti.

Queste azioni possono essere selezionate nel menu a tendina in basso a sinistra (Figura 6, a), dopo averle selezionate è necessario cliccare sul pulsante "**Vai**" per attivare l'azione. E' possibile attribuire l'azione selezionata (ad esempio impostare data raccolta) ad appezzamenti specifici (Figura 6, b) o a tutti gli appezzamenti (Figura 6, c).

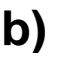

2019 BARESI FRANCO [13195] - × +

| ← → ♂ ☆                 | 0      | https://demo. <b>eno</b> | gis.it/qdc/            |                 |                  |          |      |             | 110% ***   | ⊠ ☆                          |         | ⊻        | III\ 🗊        | : ≣               |
|-------------------------|--------|--------------------------|------------------------|-----------------|------------------|----------|------|-------------|------------|------------------------------|---------|----------|---------------|-------------------|
| 6)                      | Quest  | ODC non à mai s          | tato pubblicato        | _               |                  |          |      |             |            |                              |         | _        |               |                   |
| Q.D.C. 2019             | Adesso | o il registro è aper     | to                     |                 | Quaderno non co  | nforme!  |      | Azienda     | agricola:  | BARESI FRANC                 | 0       |          |               | - C               |
| 👆 Torna alla lista QDC  | ^      |                          |                        |                 |                  |          |      |             |            |                              |         |          |               | ^                 |
| Prima pagina ENOGIS     | Los    | ti generali              | Certificati            |                 | Date             | St       |      | he<br>oti c |            | di Attre                     | ezzatu  | ra       |               | fiuti             |
| Prima pagina QDC        |        |                          | azienuati              |                 | appezzament      | abbez    |      |             | Uncimazion |                              |         | .a       | spec          | liau              |
| Dichiarazioni           | Va     | i alla lista ᠉           | Vai alla lista »       |                 | Vai alla lista 💙 | Vai a    |      | »           |            | <ul> <li>Vai alla</li> </ul> | lista 🔉 |          |               | • <b>&gt;&gt;</b> |
| Non conformità          | 9      |                          |                        |                 |                  |          |      |             |            |                              |         |          |               |                   |
| € Costi generali        | Filtra | a gli appezzamenti       | i del grup Selez       | tiona un gruppo |                  |          |      |             |            |                              | - (     | Ge       | stisci i grup | pi                |
| 🌞 Certificati aziendali |        | Codice                   | Denominazione          | Varietà         | Sup. coltivata   | Anno     | Num. | Num.        | Dal        | al                           | Dist.   | Dist.    | Q.tà          | Dat               |
| Coperatori              | 2 😃    | C                        |                        |                 | [m z]            | impianto | UC   | piante      |            |                              | piante  | e filari | Raccolta      | fior              |
| Info appezzamenti       | 3      | ok F-003150              | ok F-003150            | PINOT GRIGIO G. | 5590             | 2013     | 0    | 13975       | 01/01/2019 | 31/12/2019                   | 1.0     | 2.5      |               | ~                 |
| Calcoli appezzamenti    | 2 0    | A-003150                 | A-003150               | GLERA           | 15910            | 1998     | 0    | 22250       | 01/01/2019 | 31/12/2019                   | 0,56    | 1,4      |               |                   |
| Piano di concimazione   |        | H-003150                 | H-003150               | PINOT GRIGIO G. | 12320            | 2016     | 0    |             | 01/01/2019 | 31/12/2019                   |         |          |               |                   |
| Attrezzatura usata      | 2 b    |                          |                        |                 |                  |          |      |             |            |                              |         |          |               |                   |
| 🗱 Rifiuto speciale      | Ē      |                          |                        |                 |                  |          |      |             |            |                              |         |          |               |                   |
| 📕 Trattamenti 🗾 5       | 16 Ir  | nposta la data di f      | fioritura o le date di | а               |                  |          |      |             |            |                              |         |          |               |                   |
| Z Lavorazioni           | 5 Ir   | nposta i dati irrigu     | li .                   |                 |                  |          |      |             |            |                              |         |          |               |                   |
| 📌 Concimazioni          | 16 N   | on consentire ulte       | eriori trattamenti     |                 |                  |          |      |             |            |                              |         |          |               |                   |
| Amerika Monitoraggi     | 0      | onsenti ulteriori tr     | rattamenti             |                 |                  |          |      |             | _          |                              |         |          |               | <b>&gt;</b> ∨     |
| Formazione              |        |                          |                        |                 |                  |          |      |             |            |                              |         |          |               |                   |
| Apporti idrici          | Sce    | egli una azione          |                        | 🔻 Vai           | undefined ele    | nenti    |      |             |            |                              |         |          |               |                   |

Figura 6 - La sezione "Info appezzamenti"

La selezione di della data di fioritura e raccolta viene utilizzata per i controlli sui trattamenti, le *date di raccolt*a ad esempio servono per calcolare i tempi di carenza e possono generare non conformità.

# 2.6. La sezione "Calcoli appezzamenti"

La sezione calcoli appezzamenti riporta l'elenco degli appezzamenti fornendo un riscontro diretto dei quantitativi di rame metallo impiegato. La quantità viene riportata per singolo appezzamento (Figura 7, a). Il calcolo riportato deriva dai trattamenti e le concimazioni registrati.

| 🕮 2019 BARESI FRANCO [13195] - 🗙 | +                                    |                                    |                    |                  |                  |               |          |         |         |          | ٥         |         |
|----------------------------------|--------------------------------------|------------------------------------|--------------------|------------------|------------------|---------------|----------|---------|---------|----------|-----------|---------|
| (←) → C ŵ                        | 🛛 🔒 https://dei                      | no.enogis.it/qdc/                  |                    |                  |                  | 110%          | ⊠ t      | 7       |         | ⊻ III\   | •         | * ≡     |
| (B)                              |                                      |                                    |                    |                  |                  |               |          |         |         |          |           |         |
| Q.D.C. 2019                      | Questo QDC non<br>Adesso il registro | è mai stato pubblicato<br>è aperto |                    | Quaderno non cor | iforme! Azier    | nda agricola: | BARES    | I FRANC | 0       |          | -         | C       |
| 👆 Torna alla lista QDC           | ^                                    |                                    |                    |                  |                  |               |          |         | _       |          |           | ^       |
| 🕋 Prima pagina ENOGIS            | Costi gener                          | ali Certificati                    | Operatori          | Date             | Statistiche      | Piar          | no di    |         |         |          |           | ti<br>1 |
| 🕋 Prima pagina QDC               |                                      | aziendau                           |                    | appezzamenti     | appezzamenti     | concimaz      | lone     |         | usata   |          | special   | "       |
| A Dichiarazioni                  | Vai alla lista                       | » Vai alla lista »                 | Vai alla lista 🏾 🏵 | Vai alla lista » | Vai alla lista 🔉 | Vai alla lis  | ta »     |         |         | Vai all  | a lista 🔉 |         |
| Non conformità                   |                                      |                                    |                    |                  |                  |               |          |         |         |          |           |         |
| € Costi generali                 | Filtra gli appez:                    | amenti del grup Sele               | ziona un gruppo    |                  |                  |               |          |         | •       | Gestisci | i gruppi  |         |
| 🜞 Certificati aziendali          | Codice                               | Denominazione                      |                    | Varietà          |                  | Sup.          | Anno     | Num.    | Tipo di | Тс       | ot.Kg     |         |
| 2 Operatori                      |                                      |                                    |                    |                  |                  | [m^2]         | impianto | UC      | difesa  | Ra       | ame ju    |         |
| Info appezzamenti                | A-003150                             | A-003150                           |                    | GLERA            |                  | 15910         | 1998     | 0       |         | 4.       | 2564 3    | , ^     |
| Calcoli appezzamenti 2           | H-003150                             | H-003150                           |                    | PINOT GRIGIO G.  |                  | 12320         | 2016     | 0       |         | 3,       | 2797 오    | Ē       |
| Piano di concimazione            | ok F-003150                          | ok F-003150                        |                    | PINOT GRIGIO G.  |                  | 5590          | 2013     | 0       |         | 3,       | 2797 오    | 6       |
| Attrezzatura usata 🛛 👌           |                                      |                                    |                    |                  |                  |               |          |         |         | а        |           |         |
| 🗱 Rifiuto speciale               |                                      |                                    |                    |                  |                  |               |          |         |         | u        |           |         |
| 📕 Trattamenti 🛛 🚺 🚺              |                                      |                                    |                    |                  |                  |               |          |         |         |          |           |         |
| 💋 Lavorazioni 🛛 🛛 5              |                                      |                                    |                    |                  |                  |               |          |         |         |          |           |         |
| 🖍 Concimazioni 🛛 🚺               |                                      |                                    |                    |                  |                  |               |          |         |         |          |           |         |
| 🟯 Monitoraggi                    | <                                    |                                    |                    |                  |                  |               |          |         |         |          |           | > ~     |
| Formazione                       |                                      |                                    |                    |                  |                  |               |          |         |         |          |           |         |
| 💧 Apporti idrici                 | undefined el                         | ementi                             |                    |                  |                  |               |          |         |         |          |           |         |

Figura 7 – La sezione "Calcoli appezzamenti"

# 2.7. La sezione "Piano di concimazione"

La sezione "piano di concimazione" presenta i limiti annui che possono essere apportati per i diversi elementi (N,P,K,Mg, ecc..) espressi in kg/Ha (Figura 8, a). Se previsti dal disciplinare di produzione possono essere inseriti a fianco anche gli apporti massimi per singolo intervento.

Dopo che sono state registrate le concimazioni, la sezione piano di concimazione rende possibile visualizzare la quantità distribuita dei singoli elementi per ogni appezzamento (Figura 8, b).

I disciplinari di produzione spesso prevedono limiti variabili in funzione degli obbiettivi produttivi aziendali o delle condizioni specifiche dei suoli nei diversi appezzamenti. Per questo sono previste delle "motivazioni" che permettono di superare i limiti annui (Figura 8, a). Per impostare tali motivazioni è necessario selezionare nel menù a tendina in basso a sinistra "*imposta motivazioni*", dopodiché premere "**Vai**" (Figura 8, c). Una volta selezionate le motivazioni per i diversi appezzamenti, è possibile visualizzarle nella colonna motivazioni (Figura 8, d)

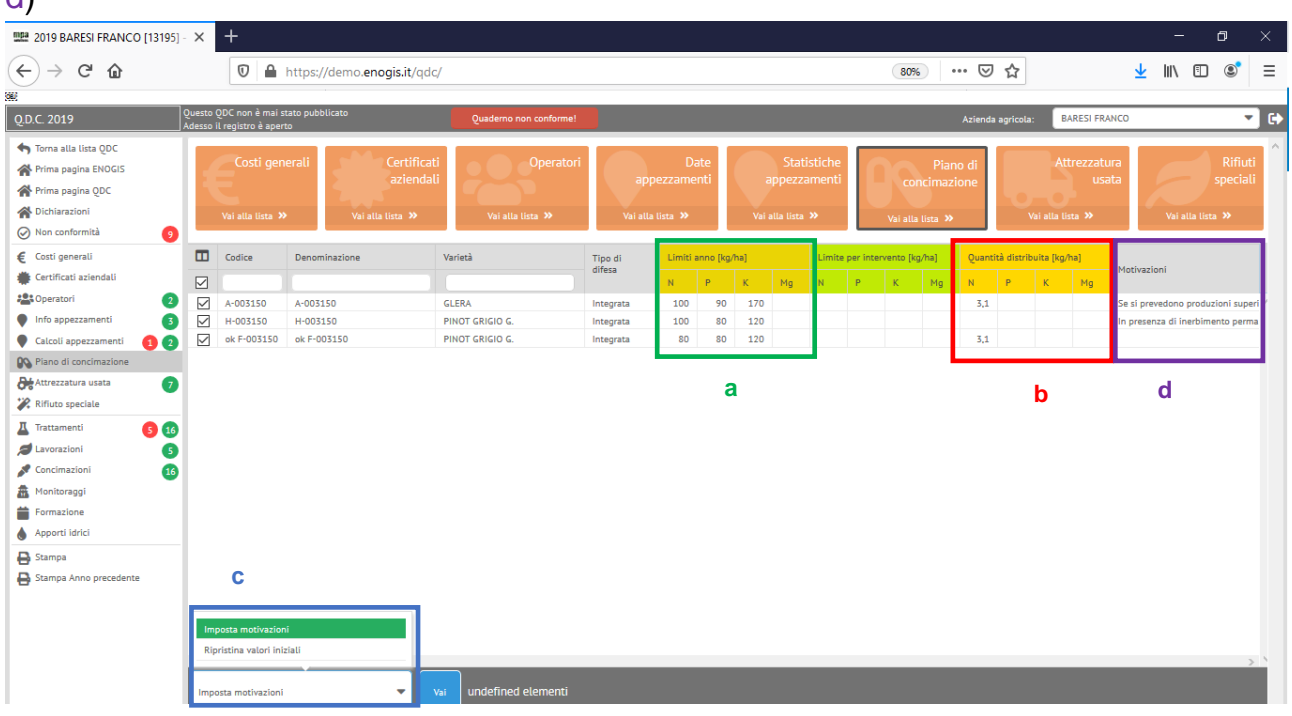

Figura 8 – La sezione piano di concimazione

### 2.8. La sezione "Attrezzatura usata"

Inserendo l'attrezzatura, tenere conto che non è possibile inserire un trattamento senza prima inserire almeno un atomizzatore!

| 2019 BARESI FRANCO [13195] -        | × +                                                                 |                            |              |                                |                                      | - o         | $\times$     |
|-------------------------------------|---------------------------------------------------------------------|----------------------------|--------------|--------------------------------|--------------------------------------|-------------|--------------|
| $\leftrightarrow$ $\rightarrow$ $C$ | 🛛 🔒 https://de                                                      | mo.enogis.it/qdc/          |              |                                | 80% ··· 🛛 🕁 🚽                        | 2 III\ 🗊 🔹  | Ξ            |
|                                     |                                                                     |                            |              |                                |                                      |             |              |
| Q.D.C. 2019                         | Questo QDC non è mai stato pubblicat<br>Adesso il registro è aperto | to Quademo non             | conforme!    |                                | Azienda agricola: BARESI FRANCO      | •           | •            |
| 👆 Torna alla lista QDC              | Torna alla lista                                                    |                            |              | Aggiungi Attrezzatura          |                                      |             | $[ \land ]$  |
| A Prima pagina ENOGIS               |                                                                     |                            |              |                                |                                      |             | ^            |
| A Prima pagina QDC                  | Tipo attrezzatura                                                   | ATOMIZZATORI               |              |                                |                                      |             |              |
| A Dichiarazioni                     | Marca                                                               | xx                         |              | Modello                        | xx                                   |             |              |
| Non conformità                      | Targa                                                               |                            |              | Telaio                         |                                      |             |              |
| € Costi generali                    | Attrezzatura propria                                                |                            |              | Data immatricolazione          |                                      |             |              |
| Certificati aziendali               | Capacità [hl] (solo botti)                                          |                            |              | Volume acqua [ha] (solo botti) |                                      |             |              |
| Coperatori (2)                      | Descrizione                                                         |                            |              |                                |                                      |             |              |
| Info appezzamenti                   | Revisione e taratura                                                |                            |              |                                |                                      |             |              |
| Calcoli appezzamenti 👔 🧿            | Data ultima revisione                                               | 04/03/2020                 |              | Data ultima taratura           | 02/03/2020                           | <b>6</b>    |              |
| Piano di concimazione               | Data uttima revisione                                               |                            |              | Davisiona caractra             | 01/03/1010                           |             |              |
| Attrezzatura usata 🛛 🤈              | Revisione num attestato                                             |                            |              | Revisione cercificatore        | < marzo 2020 >                       |             |              |
| 🞇 Rifiuto speciale                  |                                                                     | Manutenzione attrezzature  |              | 0                              | dom lun mar mer gio ven sab          | 0           |              |
| 📕 Trattamenti 🚺 🚺                   | Data                                                                | Tipo manutenzione          | Ente esterno | Operatore                      | 1 2 3 4 5 6 7<br>[osto [euro]        |             |              |
| 💋 Lavorazioni 🛛 🛐                   |                                                                     | 💼 Clicca per selezionare 🔽 |              | Clicca per selezionare         |                                      |             |              |
| 🖋 Concimazioni 🛛 🚺                  |                                                                     | Clicca per selezionare     |              | Clicca per selezionare         |                                      | 1           |              |
| A Monitoraggi                       |                                                                     | Clicca per selezionare     |              | Clicca per selezionare         | 22 23 24 25 26 27 28                 |             |              |
| Formazione                          | Aggiungi                                                            |                            |              |                                | 5 6 7 8 9 10 11                      |             |              |
| 💧 Apporti idrici                    |                                                                     |                            |              |                                | Orai Britai                          |             |              |
| 🔒 Stampa                            |                                                                     |                            |              |                                | oggi Putsci                          |             |              |
| 🔒 Stampa Anno precedente            |                                                                     |                            |              |                                |                                      |             |              |
| -                                   |                                                                     |                            |              |                                |                                      |             |              |
|                                     |                                                                     |                            |              |                                |                                      |             |              |
|                                     |                                                                     |                            |              |                                |                                      |             |              |
|                                     |                                                                     |                            |              |                                |                                      |             |              |
|                                     |                                                                     |                            |              |                                |                                      |             | $\checkmark$ |
|                                     |                                                                     |                            |              |                                | Salva e continua Salva e anniunoi un | altro Salva |              |

# 2.9. La sezione "Magazzino prodotti"

Nel Registro di Campagna di Enophit è possibile inserire i prodotti presenti a magazzino, comprensivi di quantità e date di acquisto.

Nella sezione "Magazzino prodotti" è possibile selezionare la voce "Acquisto prodotti" per accedere all'elenco prodotti acquistati e aggiungere nuovi prodotti (Figura 10).

Per gli utenti che nelle dichiarazioni optano per la compilazione del magazzino, la scelta di agrofarmaci e concimi sarà vincolata a ciò che è presente nell'elenco magazzino.

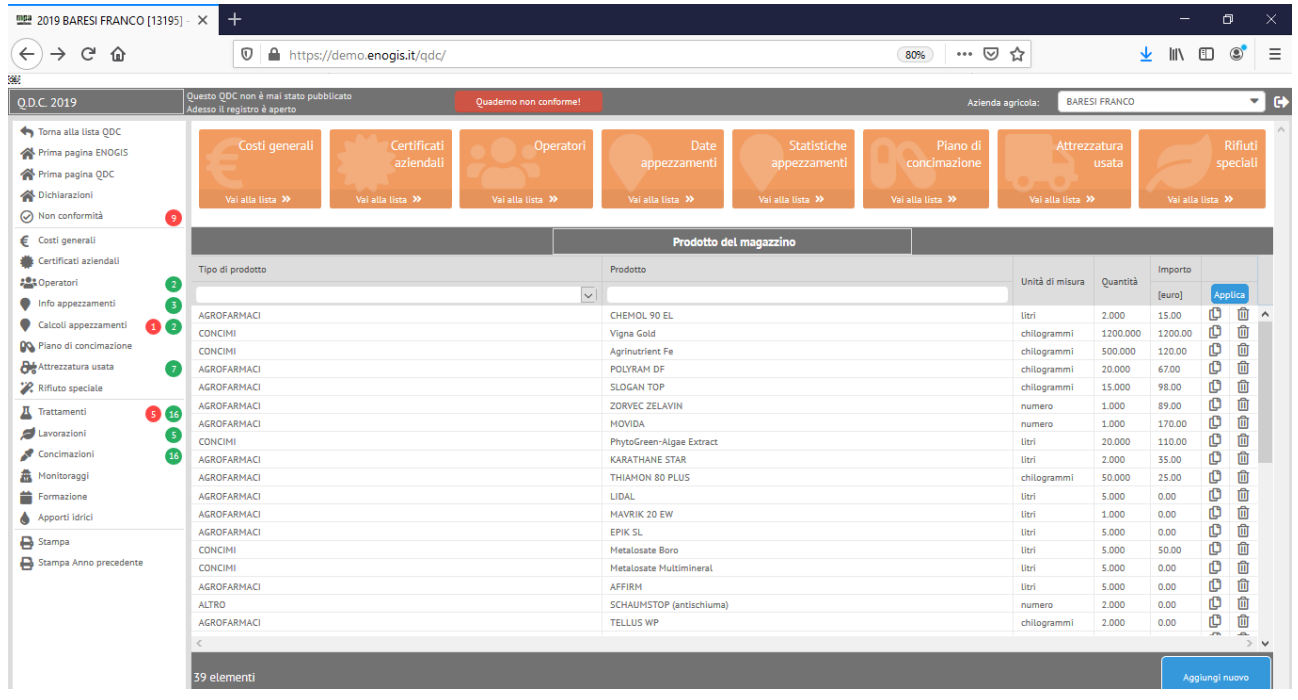

Figura 10 – Elenco prodotti caricati nella sezione "magazzino prodotti"

# 2.10. La sezione "Rifiuto speciale"

In questa sezione è necessario inserire tutti i rifiuti speciali smaltiti.

La modalità di smaltimento (gestione rifiuti in conto proprio o attraverso consorzi), va invece dichiarata nella sezione "Dichiarazioni".

# 2.11. La sezione "Trattamenti"

Nella sezione "Trattamenti" si riportano tutti i trattamenti effettuati. Si possono inserire trattamenti SOLO:

- ✓ sugli appezzamenti presenti nel Registro di Campagna;
- ✓ effettuati da operatori abilitati in precedenza (sezione "Operatori");
- ✓ usando l'attrezzatura precedentemente inserita (sezione "Attrezzatura").

Dopo aver selezionato gli appezzamenti, fornito le informazioni richieste nella scheda trattamento e inserito gli agrofarmaci e la quantità, il sistema segnala se l'impego del fitofarmaco è conforme (Figura 11, a) o non conforme (Figura 11, b). Se l'impiego di un fitofarmaco viene dichiarato "non conforme", cliccando sul pollice rosso puntato verso il basso, si apre una scheda che fornire le ragioni della non conformità (Figura 11, in basso).

| 2019 BARESI FRANCO [13195] -                      | × +                                                  |                                |                 |          |                   |                  |               |                    |                         | -             | ٥        |
|---------------------------------------------------|------------------------------------------------------|--------------------------------|-----------------|----------|-------------------|------------------|---------------|--------------------|-------------------------|---------------|----------|
| $\leftrightarrow \rightarrow$ C $\textcircled{a}$ | 🛛 🔒 https;                                           | //demo. <b>enogis.it</b> /qdc/ |                 |          |                   |                  | 90%           | … ⊠ ☆              |                         | <u>↓</u> III/ | •        |
| <u>)</u> .D.C. 2019                               | Questo QDC non è mai s<br>Adesso il registro è aperi | tato pubblicato<br>to          | Quaderno non co | nforme!  |                   |                  | Azie          | enda agricola:     | BARESI FRANCO           |               |          |
| 👆 Torna alla lista QDC                            | Torna alla lista                                     |                                |                 |          | Aggiungi          | Trattamento      |               |                    |                         |               |          |
| 🏠 Prima pagina ENOGIS                             |                                                      |                                |                 |          |                   |                  |               |                    |                         |               |          |
| 😭 Prima pagina QDC                                | Appezzamenti                                         | 5 appezzamenti selezionati     |                 |          |                   |                  | Scelta appezz | amenti Superfi     | cie trattata: 3.3820 ha | (33820 m^2)   |          |
| Dichiarazioni                                     | Tipo trattamento                                     | Trattamenti e fitoregolatori   |                 |          | 🔻 Data            |                  | 31/03/2       | 2020 💼             |                         |               |          |
| Non conformità                                    | Ettolitri d'acqua                                    | 10 0                           | oncentrazione 1 | -        | Trattamento       | polverulento     |               |                    |                         |               |          |
| Costi generali                                    | Meteo                                                | Soleggiato                     |                 |          |                   |                  |               |                    |                         |               | -        |
| Certificati aziendali                             | Note                                                 |                                |                 |          |                   |                  |               |                    |                         |               |          |
| Operatori                                         | operatore                                            | Ore operatore                  | Trattrice       | Attrezza | ura               | Ore lavoro attre | ezzatura L    | attrezzatura è sta | ta Dpi utilizz          | ati           |          |
| Info appezzamenti                                 | IVO CAMERIN                                          | 2                              | SAME 10F 15     |          | SYNTHESYS 🔽       | 1                |               |                    |                         |               |          |
| Calcoli appezzamenti 👔                            | Aggiungi                                             |                                |                 |          |                   |                  |               |                    |                         |               |          |
| Piano di concimazione                             | Aaro                                                 | farmaci usati noi trattamont   | ;               | Drode    | atti concimazion  | .:               | 0             | Rightimol          | anti ucati noi tratt    | amonti        | 0        |
| Attrezzatura usata                                | Agro                                                 |                                |                 | FIGU     |                   |                  |               | Diostimot          | anti usati ner trati    | amenu         |          |
| Magazzino prodotti                                | Revisione agrofarm                                   | aro                            |                 |          | Δyversità         |                  | Quantità      | Quantità           | Quantità                | Etichette e   | Д        |
| Rifiuto speciale                                  | netholic agroration                                  |                                |                 |          | Arrenand          |                  | tot.[kg-l]    | [kg-l/hl]          | [kg-l/ha]               | S.Sicurezza   |          |
| Trattamenti 👩 🖪                                   | THIAMON 80 PLUS                                      | ;                              |                 | -        | OIDIO DELLA V     | ИТЕ 🔽            | 2             | 0,2                | 0,591 💼                 | Altre         |          |
| Lavorazioni                                       | FOLPAN GOLD                                          |                                |                 | -        | PERONOSPORA       | DELLA VIT        | 25            | 2,5                | 7,392                   | Altre         | <b>P</b> |
| Concimazioni (2)                                  | Scrivi e seleziona                                   |                                |                 | -        | Clicca per selezi | onare 🔽          |               |                    |                         |               | 1        |
| Monitoraggi                                       | Scrivi e seleziona                                   |                                |                 | -        | Clicca per selezi | onare 🔽          |               |                    |                         |               |          |
| Formazione                                        | Scrivi e seleziona                                   |                                |                 | -        | Clicca per selezi | onare            |               |                    |                         |               |          |
| Apporti idrici                                    | Scrivi e seleziona                                   |                                |                 | -        | Clicca per selezi | onare            |               |                    |                         |               |          |
| Stampa                                            | Scrivi e seleziona                                   |                                |                 |          | Clicca per selezi | onare            |               |                    |                         |               |          |
| Stampa Anno precedente                            | Scrivi e seleziona                                   |                                |                 |          | Clicca per selezi | onare            |               |                    |                         |               |          |
|                                                   |                                                      |                                |                 |          |                   |                  |               |                    |                         |               |          |
|                                                   |                                                      |                                |                 |          |                   |                  | Salva e o     | ontinua            | Salva e addiundi un     | altro         | Salva    |
|                                                   | Non c                                                | onformità agrofarmaci/princ    | ipi             |          |                   |                  |               | /                  |                         |               |          |
|                                                   |                                                      |                                | Protocollo      |          |                   |                  | ¥             |                    |                         |               |          |
|                                                   | Conf.                                                | Agrofarmaco/principio          |                 |          | Non conformita    |                  |               |                    | Valo                    | e Limite      | Etichett |
|                                                   | 0                                                    | FOLPAN GOLD                    |                 |          | DOSE MASSIMA II   | /HA OPPURE KG/   | TAT           |                    | 7.392                   | 2.0           | A        |

Figura 11 – Registrazione trattamento fitosanitario

Dopo aver salvato il trattamento è possibile visualizzare l'elenco dei trattamenti registrati (Figura 12). Nel menu laterale è possibile visualizzare le sezioni del Registro di Campagna per verificare la presenza di operazioni *conformi* (Figura 12, b) e *non conformi* (Figura 12, a) *registrate.* 

Si segnala che, in modo particolare per la sezione "Trattamenti", la funzione "duplica" (Figura 12, c) permette, se necessario, di compilare un trattamento ripetuto cambiando solo la data!

| 2019 BARESI FRANCO [13195] - | ×                    | +                                     |                       |                     |                                  |                                  |                |          |           |                 |        | -        | ٥         |                                        |
|------------------------------|----------------------|---------------------------------------|-----------------------|---------------------|----------------------------------|----------------------------------|----------------|----------|-----------|-----------------|--------|----------|-----------|----------------------------------------|
| ← → ⊂ ŵ                      | -                    | 0                                     | https://demo.en       | ogis.it/qdc/        |                                  |                                  | 80%            | ⊘        | ☆         |                 | Ł      | lin –    |           | ) ≡                                    |
|                              |                      |                                       |                       |                     |                                  |                                  |                |          |           |                 |        | _        |           |                                        |
| Q.D.C. 2019                  | Questo (<br>Adesso i | QDC non è mai s<br>il registro è aper | tato pubblicato<br>to | Quaderno non confor |                                  |                                  |                | Azienda  | agricola: | BARESI FRANCO   |        |          |           | - • ) C                                |
| sta QDC                      |                      |                                       |                       |                     |                                  |                                  |                |          |           |                 |        | _        |           |                                        |
| A Prima pagina ENOGIS        |                      |                                       | Trattamenti           | Lavorazioni         | Concimazioni                     | Monitor                          | aggio 📄 📄      |          |           | zione           |        |          | Арр       | orto                                   |
| Rrima pagina ODC             |                      |                                       |                       |                     |                                  |                                  |                |          |           |                 |        |          | id        | rico                                   |
| A Dichiarazioni              |                      |                                       |                       |                     |                                  |                                  |                |          |           |                 |        |          |           |                                        |
| Non conformità               |                      | Vai alla l                            | ista ≫                | Vai alla lista 🎾    | vai alla lista 🦇                 | Vai alla lista 🎾                 |                | vai atta | lista 🥬   |                 | Var al | la lista | "         |                                        |
|                              |                      |                                       |                       |                     |                                  |                                  |                |          |           |                 |        |          |           |                                        |
| E Costi generali             |                      | _                                     |                       |                     | Tratta                           | mento                            |                |          | _         |                 |        |          |           |                                        |
| Certificati aziendali        |                      |                                       | Appezzamenti          |                     | Avversità                        |                                  | Agrofarmaci    | Rame/ha  | Ettari    | Principi attivi | ista   | ê        |           |                                        |
| a 2                          |                      | Data                                  |                       |                     |                                  |                                  |                |          |           |                 | Tera   | onfo     | Appli     |                                        |
| Info appezzamenti            |                      | 27/03/2019                            | A-003150 H-003150     | ok F-003150         | MAL DELL'ESCA DELLA VITE Stereur | m hirsutum - Phellinus ioniarius | TELLUS WP      | 0.00     | 3 382     | TRICHODERMA     | •      | 0        | m         |                                        |
| Calcoli appezzamenti 122     |                      | 18/04/2019                            | H-003150, ok F-0031   | 50                  | OIDIO - MAL BIANCO               | · · · · · ·                      | THIAMON 80 PL  | 0.00     | 1.791     | SULPHUR (ZOLF   | 0      | ۲        | D         | n l                                    |
| Piano di concimazione        |                      | 25/04/2019                            | A-003150, H-003150    | , ok F-003150       | OIDIO - MAL BIANCO               |                                  | KARATHANE ST/  | 0.00     | 3.382     | MEPTYLDINOCA    | 0      | ۲        | O         | <u>ش</u>                               |
| Attrezzatura usata           |                      | 02/05/2019                            | H-003150              |                     | OIDIO - MAL BIANCO               |                                  | THIAMON 80 PL  | 0.00     | 1.232     | SULPHUR (ZOLF   | 0      | 0        | C '       | Û                                      |
| Magazzino prodotti           |                      | 14/05/2019                            | A-003150, H-003150    | , ok F-003150       | PERONOSPORA DELLA VITE Plasmo    | para viticola                    | SLOGAN TOP     | 0.00     | 3.382     | DIMETHOMORP     | 0      | ۲        | C '       | Û                                      |
| 💥 Rifiuto speciale           |                      | 23/05/2019                            | A-003150              |                     | OIDIO - MAL BIANCO               |                                  | LIDAL, THIAMO  | 0.00     | 1.591     | SULPHUR (ZOLF   | 0      | •        | C         | Û                                      |
|                              |                      | 31/05/2019                            | A-003150              |                     | OIDIO - MAL BIANCO               |                                  | LIDAL, THIAMO  | 0.00     | 1.591     | SULPHUR (ZOLF   | 0      | •        | C         | Û                                      |
| a Irattamenti                |                      | 07/06/2019                            | A-003150, H-003150    | , ok F-003150       | PERONOSPORA DELLA VITE Plasmo    | para viticola                    | KOP-TWIN, MOV  | 0.44     | 3.382     | COPPER HYDRO    | •      | ۲        | C         | Û                                      |
| Zavorazioni 5                |                      | 15/06/2019                            | A-003150, H-003150    | ok F-003150         | PERONOSPORA DELLA VITE Plasmo    | opara viticola                   | PREVINT TOP    | 0.00     | 3.382     | AMETOCTRADIN    | 0      | ۲        | C         | Û                                      |
| 🖉 Concimazioni 🛛 🔁 🛂         |                      | 23/06/2019                            | A-003150, H-003150    | , ok F-003150       | PERONOSPORA DELLA VITE Plasmo    | para viticola                    | KOP-TWIN, MOV  | 0.44     | 3.382     | COPPER HYDRO    | 0      | ۲        | C         | <u> </u>                               |
| A Monitoraggi                |                      | 01/07/2019                            | A-003150, H-003150    | , ok F-003150       | PERONOSPORA DELLA VITE Plasmo    | para viticola                    | KOP-TWIN, PREV | 0.13     | 3.382     | AMETOCTRADIN    | 0      | ۲        | U         |                                        |
| 🚔 Formazione 🚺               |                      | 01/07/2019                            | H-003150, ok F-0031   | 50                  | BOTRITE DELLA VITE (MUFFA GRIG   | IA R MARCIUME FOGLIARE) Scler    | SWITCH         | 0.00     | 1.791     | CYPRODINIL, FL  | •      | •        | C         | <u> </u>                               |
| 💧 Apporti idrici             |                      | 09/07/2019                            | A-003150, H-003150    | , ok F-003150       | PERONOSPORA DELLA VITE Plasmo    | opara viticola                   | CURZATE R WG,  | 0.59     | 3.382     | COPPER OXYCH    | 0      | 0        |           |                                        |
| 🔒 Stampa                     | 님                    | 18/07/2019                            | A-003150, H-003150    | , ok F-003150       | PERONOSPORA DELLA VITE Plasmo    | opara viticola                   | CURZATE R WG,  | 0.59     | 5.582     | COPPER OXYCH    | 0      | -        |           |                                        |
| Stampa Anno precedente       | 븝                    | 26/07/2019                            | A-003150, H-003150    | , OK F-UU5150       | PERONOSPORA DELLA VITE Plasmo    | opara viticola                   | KUP-TWIN       | 0.54     | 5.582     | COPPER HYDRO    | 0      |          | 5         |                                        |
| C Sampa vano precedente      | 븜                    | 10/08/2019                            | A-005150, H-005150    | , OK F-UUSISU       | OIDIO - MAL BIANCO               | para viticola                    | KUP-IWIN       | 0.00     | 3.582     | CUPPER HYDRO    |        | -        |           | 山口                                     |
|                              | H                    | 17/08/2019                            | A-003150 H-003150     | ok E-003150         | OIDIO - MAL BIANCO               |                                  | THIAMON SO PL  | 0.00     | 1.591     | SULPHUR (20LF   | •      |          | ň         | □□□□□□□□□□□□□□□□□□□□□□□□□□□□□□□□□□□□□□ |
|                              |                      | 17/00/2017                            | A 993130, H-003130    | . 04.1 003230       | SIDIO TINE DAMED                 |                                  | THE OT OF L    | 0.00     | 3.302     | Soci Hok (2007  | -      | C        | <u> </u>  |                                        |
|                              | Sceg                 | li una azione                         |                       | ▼ Vai 38 elementi   |                                  |                                  |                |          |           |                 |        | Agg      | iungi nuc | avo                                    |

Figura 12 - Elenco dei trattamenti registrati

# 2.12. La sezione "Lavorazioni"

La sezione "Lavorazioni" permette di inserire le operazioni eseguite in campagna dagli operatori abilitati alle lavorazioni (sezione "Operatori") sugli appezzamenti presenti nel Registro di Campagna.

| 2019 BARESI FRANCO [13195] - | × +                                            |                                   |                        |             |                        |                            |                      | -        | ٥      |
|------------------------------|------------------------------------------------|-----------------------------------|------------------------|-------------|------------------------|----------------------------|----------------------|----------|--------|
| < → ୯ ພ                      | 🔽 🔒 http                                       | ps://demo. <b>enogis.it</b> /qdc/ |                        |             | 90%                    | ⊘ ☆                        | $\mathbf{F}$         | \ ⊡      | ۲      |
| 8<br>Q.D.C. 2019             | Questo QDC non è ma<br>Adesso il registro è ap | ai stato pubblicato<br>perto      | Quaderno non conforme! |             | A                      | zienda agricola: BARES     | 5I FRANCO            |          | -      |
| 🖴 Torna alla lista QDC       | Torna alla lista                               |                                   |                        | Aggiungi L  | avorazione             |                            |                      |          |        |
| Prima pagina ENOGIS          |                                                |                                   |                        |             |                        |                            |                      |          |        |
| 삼 Prima pagina QDC           | Appezzamenti                                   | 3 appezzamenti selezionati        |                        |             | Scelta app             | ezzamenti Superficie tratt | ata: 3.3820 ha (3382 | 0 m^2)   |        |
| 🖀 Dichiarazioni              | Tipo attivita                                  | Clicca per selezionare            |                        | Lavorazioni |                        |                            |                      |          |        |
| Non conformità 14            | Data                                           | ALTRO                             |                        |             |                        |                            |                      |          |        |
| € Costi generali             | Tra le file                                    | DIFESA VIGNETO                    |                        | Sulla fila  |                        |                            |                      |          |        |
| 🌞 Certificati aziendali      | Note                                           | FERTILIZZAZIONE                   |                        |             |                        |                            |                      |          |        |
| 2 Operatori                  | operatore                                      | GESTIONE SARMENTI                 |                        | stata       | Trattrice              | Ore lavoro attrezzatura    | Dpi utilizzati       |          |        |
| Info appezzamenti            | Clicca per selezi                              | GESTIONE SUOLO                    |                        |             | Clicca per selezionare | 0                          |                      |          |        |
| 🛡 Calcoli appezzamenti 🛛 🚺 2 | Aggiungi                                       | IMPIANTO DEL VIGNETO              |                        |             |                        |                            |                      |          |        |
| Piano di concimazione        |                                                | MANUTENZIONE VIGNETO              |                        | avorazioni  |                        |                            |                      |          | 0      |
| 😽 Attrezzatura usata 🛛 🛛 🧃   |                                                | POTATURA SECCA                    |                        |             |                        |                            |                      |          | _      |
| Magazzino prodotti           | tipo prodotto                                  | POTATURA VERDE                    |                        | tione       |                        |                            |                      | quantità |        |
| 🗱 Rifiuto speciale           | Clicca per selezi                              | RACCOLTA                          |                        |             |                        |                            |                      | 0        |        |
| 🛽 Trattamenti 🛛 👩 1          | Clicca per selezi                              | ionare                            |                        |             |                        |                            |                      | 0        |        |
| 💋 Lavorazioni 🛛 🚺 5          | Clicca per selezi                              | ionare                            |                        | -           |                        |                            |                      | 0        |        |
| 🖋 Concimazioni 🛛 🛛 🚺         | Aggiungi                                       |                                   |                        |             |                        |                            |                      |          |        |
| Monitoraggi                  |                                                |                                   |                        |             |                        |                            |                      |          |        |
| Formazione                   |                                                |                                   |                        |             |                        |                            |                      |          |        |
| Apporti idrici               |                                                |                                   |                        |             |                        |                            |                      |          |        |
| Stampa                       |                                                |                                   |                        |             |                        |                            |                      |          |        |
| 🔒 Stampa Anno precedente     |                                                |                                   |                        |             |                        |                            |                      |          |        |
|                              |                                                |                                   |                        |             |                        |                            |                      |          |        |
|                              |                                                |                                   |                        |             | Salva                  | e continua Salva           | e aggiungi un altro  |          | alva - |

Figura 13 – Scheda di inserimento di una lavorazione

# 2.13. La sezione "Concimazioni"

In questa sezione è possibile inserire le concimazioni eseguite in campagna dagli operatori abilitati alle concimazioni (sezione "Operatori") sugli appezzamenti del Registro di Campagna.

Una volta selezionato il concime impiegato, compare automaticamente il titolo del concime (Figura 14, a). Qualora il prodotto impiegato non fosse presente nel campo di selezione della sezione "concimazioni" o "magazzino prodotti" (per gli utenti che compilano il magazzino) è possibile effettuare un'indicazione manuale del prodotto spuntando l'opzione "*altro prodotto*" (Figura 14, b).

| +                                            |                                                                                                    |                                                                                                    |                       |             |             |             |                  |                 |                                                                                                    |                                                                                                    | -      | ٥        | ×                                                                                                    |
|----------------------------------------------|----------------------------------------------------------------------------------------------------|----------------------------------------------------------------------------------------------------|-----------------------|-------------|-------------|-------------|------------------|-----------------|----------------------------------------------------------------------------------------------------|----------------------------------------------------------------------------------------------------|--------|----------|----------------------------------------------------------------------------------------------------|
| 🔽 🔒 htt                                      | ps://demo. <b>enogis.it</b> /qdc/                                                                                                    |                                                                                                    |                       |             |             | 5           | 90% ••••         | ש ב             |                                                                                                    | Ŧ                                                                                                    | III\ 🗉 | ) (2)    | Ξ                                                                                                    |
|                                              |                                                                                                    |                                                                                                    |                       |             |             |             |                  |                 |                                                                                                    |                                                                                                    |        |          |                                                                                                    |
| Questo QDC non è m<br>Adesso il registro è a | ai stato pubblicato<br>perto                                                                                                    | Quaderno non conforme                                                                                                    | !                     |             |             |             | Azienda agri     | cola: BARE      | SI FRANCO                                                                                                    |                                                                                                    |        |          | -<br>-                                                                                                    |
| Torna alla lista                             |                                                                                                    |                                                                                                    |                       | Concima     | zione:      |             |                  |                 |                                                                                                    |                                                                                                    |        |          | ^                                                                                                    |
|                                              |                                                                                                    |                                                                                                    |                       |             |             |             |                  |                 |                                                                                                    |                                                                                                    |        |          | ~                                                                                                    |
| Appezzamenti                                 | 2 appezzamenti selezionati                                                                                                    |                                                                                                    |                       |             |             | Scelt       | ta appezzamenti  | Superficie trat | tata: 2.1500 ha                                                                                                    | (21500                                                                                                    | ) m^2) |          |                                                                                                    |
| Data                                         | 14/05/20:                                                                                                    |                                                                                                    |                       |             |             |             |                  |                 |                                                                                                    |                                                                                                    |        |          |                                                                                                    |
| Apporto idrico (qu                           | uantità)                                                                                                    |                                                                                                    | Un                    | ità misura  | apporto idr | ico         | Clicca per selez | ionare          |                                                                                                    |                                                                                                    |        | -        |                                                                                                    |
| Note                                         |                                                                                                    |                                                                                                    |                       |             |             |             |                  |                 |                                                                                                    |                                                                                                    |        |          |                                                                                                    |
| Note                                         |                                                                                                    |                                                                                                    |                       |             |             |             |                  |                 |                                                                                                    |                                                                                                    |        |          |                                                                                                    |
| operatore                                    | Ore operatore                                                                                                    | Attrezzatura                                                                                                    | L'attrezzatura è stat | ta          | Trattrice   |             | Ore lavo         | ro attrezzatura | Dpi utilizz                                                                                                    | ati                                                                                                    |        |          |                                                                                                    |
| IVO CAMERIN                                  | 0,00                                                                                                    | Clicca per selezionare                                                                                                    |                       |             | Clicca per  | selezionare | 0,00             |                 |                                                                                                    |                                                                                                    |        | <b>M</b> |                                                                                                    |
| Aggiungi                                     |                                                                                                    |                                                                                                    | -                     |             |             |             |                  |                 |                                                                                                    |                                                                                                    |        |          |                                                                                                    |
|                                              |                                                                                                    |                                                                                                    | Dradatti sans         | imazioni    |             |             |                  |                 |                                                                                                    |                                                                                                    |        | 1        |                                                                                                    |
|                                              |                                                                                                    |                                                                                                    | Prodotti conc         | IIIIazioiii | _           |             |                  |                 |                                                                                                    |                                                                                                    |        |          |                                                                                                    |
| Altro prodotto                               | Concime                                                                                                    | Altro prodotto                                                                                                    | quantita              | um          |             | % azoto     | % fosforo        | % potassio      | % magnesio                                                                                                    | %                                                                                                    | rame   |          |                                                                                                    |
| b                                            | PhytoGreen-Algae Extract (PHYT                                                                                                    |                                                                                                    | 6,75                  | Ettolitri   |             | 1           | )( 0             | )[0             | )( 0                                                                                                    | ) 0                                                                                                    |        | Û        |                                                                                                    |
|                                              | Clicca per selezionare                                                                                                    |                                                                                                    |                       | Scegli      |             |             |                  |                 |                                                                                                    |                                                                                                    |        | Û        |                                                                                                    |
|                                              | Clicca per selezionare                                                                                                    |                                                                                                    |                       | Scegli      |             | а           |                  |                 |                                                                                                    |                                                                                                    |        | Û        |                                                                                                    |
|                                              | Clicca per selezionare                                                                                                    |                                                                                                    |                       | Scegli      |             |             |                  |                 |                                                                                                    |                                                                                                    |        | 1        |                                                                                                    |
| Aggiungi                                     |                                                                                                    |                                                                                                    |                       |             |             |             |                  |                 |                                                                                                    |                                                                                                    |        |          |                                                                                                    |
|                                              |                                                                                                    |                                                                                                    |                       |             |             |             |                  |                 |                                                                                                    |                                                                                                    |        |          |                                                                                                    |
|                                              |                                                                                                    |                                                                                                    |                       |             |             |             |                  |                 |                                                                                                    |                                                                                                    |        |          |                                                                                                    |
|                                              |                                                                                                    |                                                                                                    |                       |             |             |             |                  |                 |                                                                                                    |                                                                                                    |        |          |                                                                                                    |
|                                              |                                                                                                    |                                                                                                    |                       |             |             |             |                  |                 |                                                                                                    |                                                                                                    |        |          |                                                                                                    |
|                                              |                                                                                                    |                                                                                                    |                       |             |             |             |                  |                 |                                                                                                    |                                                                                                    |        |          | $\vee$                                                                                                    |
|                                              | +  Versto QDC non è m  desso il registro è a  Appezzamenti Data  Apporto idrico (qu  Note  VVO CAMERIN  Aggiungi  Altro prodotto  Aggiungi  Atro prodotto  Aggiungi | Https://demo.enogis.it/qdc/ Detso DC non è mai stato pubblicato desso il registro è aperto   Torna alla lusta   Appezzamenti   2 appezzamenti selezionati   Data   14/05/201   Apporto Idrico (quantià)   Note   Operatore   Ore operatore   IVO CAMERIN   Q,00   Aggiungi   Altro prodotto Concime   Citica per selezionare   Citica per selezionare   Citica per selezionare |                       |             |             |             |                  |                 | <p< td=""><td><p< td=""><td></td><td></td><td><ul> <li> <li> <ul> <li> <li> <li> <li> <li> <li> <li> <l< td=""></l<></li></li></li></li></li></li></li></ul></li></li></ul></td></p<></td></p<> | <p< td=""><td></td><td></td><td><ul> <li> <li> <ul> <li> <li> <li> <li> <li> <li> <li> <l< td=""></l<></li></li></li></li></li></li></li></ul></li></li></ul></td></p<> |        |          | <ul> <li> <li> <ul> <li> <li> <li> <li> <li> <li> <li> <l< td=""></l<></li></li></li></li></li></li></li></ul></li></li></ul> |

Figura 14 – Scheda di inserimento di una concimazione

# 2.14. La sezione "Monitoraggi"

La sezione in questione permette di inserire i monitoraggi eseguiti in campagna dagli operatori abilitati (inserito nella sezione "Operatori") sugli appezzamenti presenti sul Registro di Campagna.

| 🕮 2019 BARESI FRANCO [13195] - 🗙 | +                                                     |                          |                        |                                |                                 | - 0                |
|----------------------------------|-------------------------------------------------------|--------------------------|------------------------|--------------------------------|---------------------------------|--------------------|
| (← → ♂ ŵ                         | 🛛 🔒 https://                                          | /demo.enogis.it/qdc/     |                        |                                | 90% … 🛛 🏠                       | ⊻ III\ 🗊 📽         |
|                                  |                                                       |                          |                        |                                |                                 |                    |
| Q.D.C. 2019                      | uesto QDC non è mai sta<br>desso il registro è aperto | to pubblicato            | Quaderno non conforme! |                                | Azienda agricola: BARESI FRANC  | .0 🔹               |
| 🛧 Torna alla lista QDC           | Torna alla lista                                      |                          |                        | Aggiungi Monitoraggio          |                                 |                    |
| Rima pagina ENOGIS               |                                                       |                          |                        |                                |                                 | ^                  |
| 🕋 Prima pagina QDC               | Appezzamenti 3 a                                      | appezzamenti selezionati |                        | Sc                             | superficie trattata: 3.38       | 20 ha (33820 m^2)  |
| A Dichiarazioni                  | Data                                                  |                          |                        |                                |                                 |                    |
| ⊘ Non conformità 14              | Operatori                                             | Clicca per selezionare   |                        |                                |                                 | )                  |
| € Costi generali                 | Avversità                                             | Clicca per selezionare   |                        | Ore lavorate singolo operatore | 0                               |                    |
| 🌞 Certificati aziendali          | Oggetto monitorag                                     | Clicca per selezionare   |                        | Tipo sintomo                   | Clicca per selezionare          |                    |
| 😫 Operatori                      | Quantita monitorata                                   | 0                        |                        | Quantita sintomatiche          | 0                               |                    |
| Info appezzamenti                | Um intensita                                          | Clicca per selezionare   |                        | Intensita sintomo              | 0                               |                    |
| Calcoli appezzamenti 1           | Valore scala bbch                                     |                          |                        | File allegato                  |                                 | Carica un file     |
| Piano di concimazione            | Note                                                  |                          |                        |                                |                                 |                    |
| Attrezzatura usata 🛛 🧿           |                                                       |                          |                        |                                |                                 |                    |
| Magazzino prodotti               |                                                       |                          |                        |                                |                                 |                    |
| 🗱 Rifiuto speciale               |                                                       |                          |                        |                                |                                 |                    |
| 📕 Trattamenti 🛛 👩 🚺              |                                                       |                          |                        |                                |                                 |                    |
| 💋 Lavorazioni 💿                  |                                                       |                          |                        |                                |                                 |                    |
| 🖋 Concimazioni 🛛 🗿 🚺             |                                                       |                          |                        |                                |                                 |                    |
| 🟯 Monitoraggi                    |                                                       |                          |                        |                                |                                 |                    |
| Formazione                       |                                                       |                          |                        |                                |                                 |                    |
| Apporti idrici                   |                                                       |                          |                        |                                |                                 |                    |
| 🔒 Stampa                         |                                                       |                          |                        |                                |                                 |                    |
| 🔒 Stampa Anno precedente         |                                                       |                          |                        |                                |                                 |                    |
|                                  |                                                       | ·                        |                        |                                |                                 |                    |
|                                  |                                                       |                          |                        |                                | Salva e continua Salva e aoniur | ngi un altro Salva |

Figura 15 – Scheda di inserimento di un monitoraggio

# 2.15. La sezione "Formazione"

Nella sezione "Formazione" possono essere inserite le sessioni formative realizzate. La partecipazione ad un evento di formazione può essere associata solo agli operatori precedentemente inseriti nella sezione "Operatori".

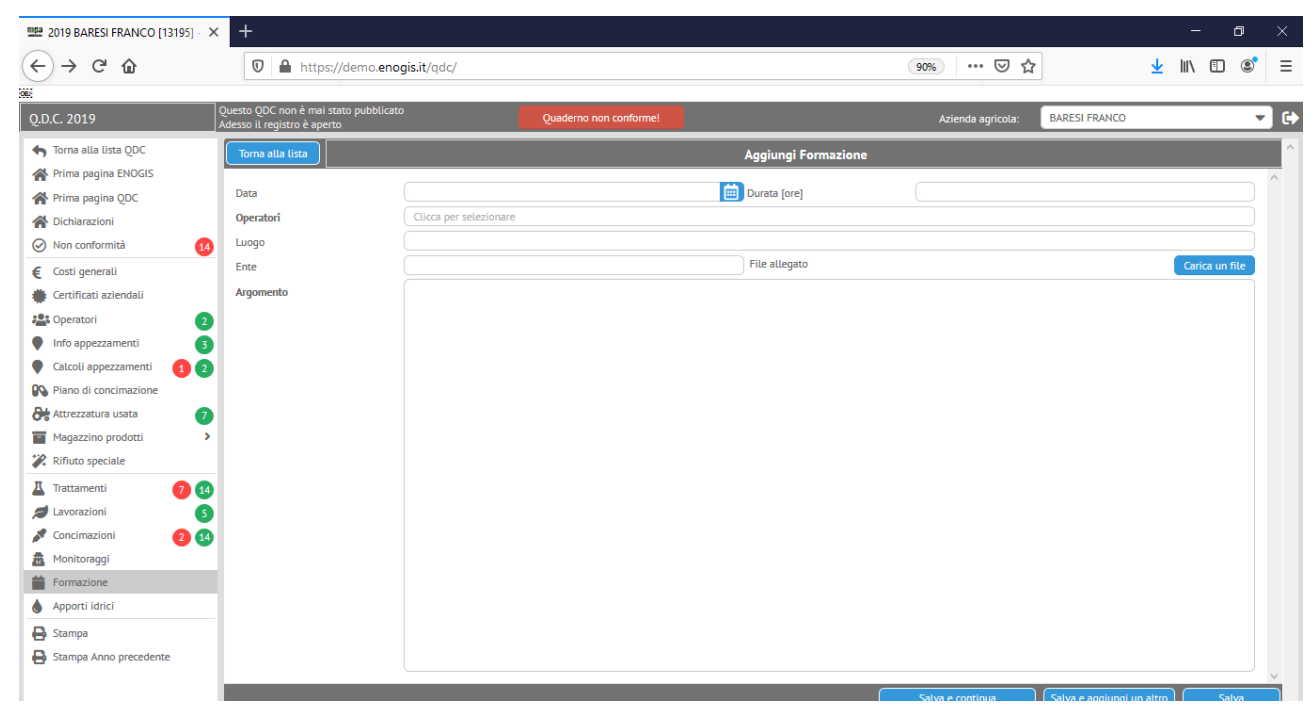

Figura 16 - Scheda di inserimento delle sessioni di formazione

## 2.16. La sezione "Apporti idrici"

Nella sezione "Apporti idrici" possono essere inseriti i diversi tipi di apporti e irrigazioni. Anche in questo caso l'inserimento può avvenire solo sugli appezzamenti presenti sul Registro di Campagna.

Il calcolo dell'apporto idrico può essere ottenuto mediante le caratteristiche dell'impianto irriguo associato (numero di ugelli gocciolanti e portata) all'appezzamento selezionato e la lunghezza dei turni irrigui (Figura 17, a) oppure inserendo direttamente il volume di acqua apportato (Figura 17, b).

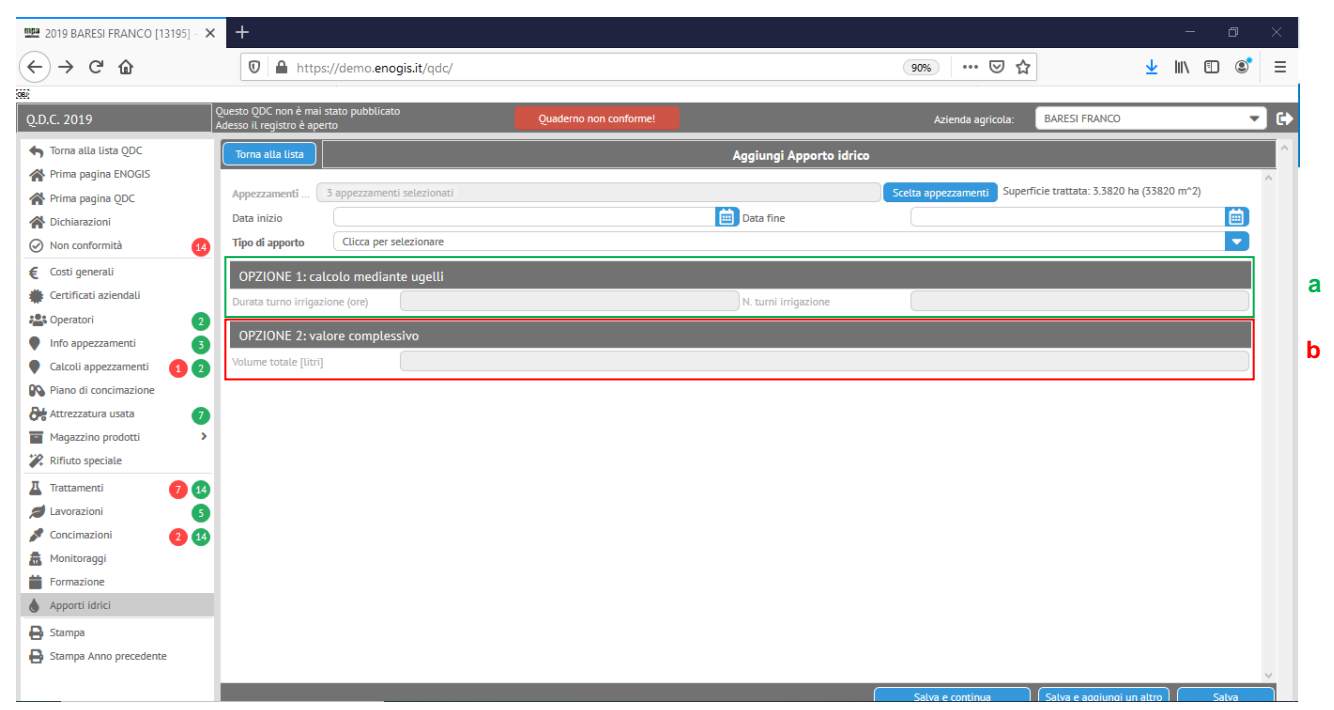

Figura 17 - interfaccia inserimento degli apporti idrici. Scegliendo il tipo di apporto si abilitano a cascata le due sezioni successive.

# 2.17. La funzione "Stampa"

Una volta compilato il Registro di Campagna di Enophit (ma potenzialmente anche in corso d'opera), è possibile stampare in formato PDF (e quindi di conseguenza anche su carta) il lavoro svolto (Figura 18).

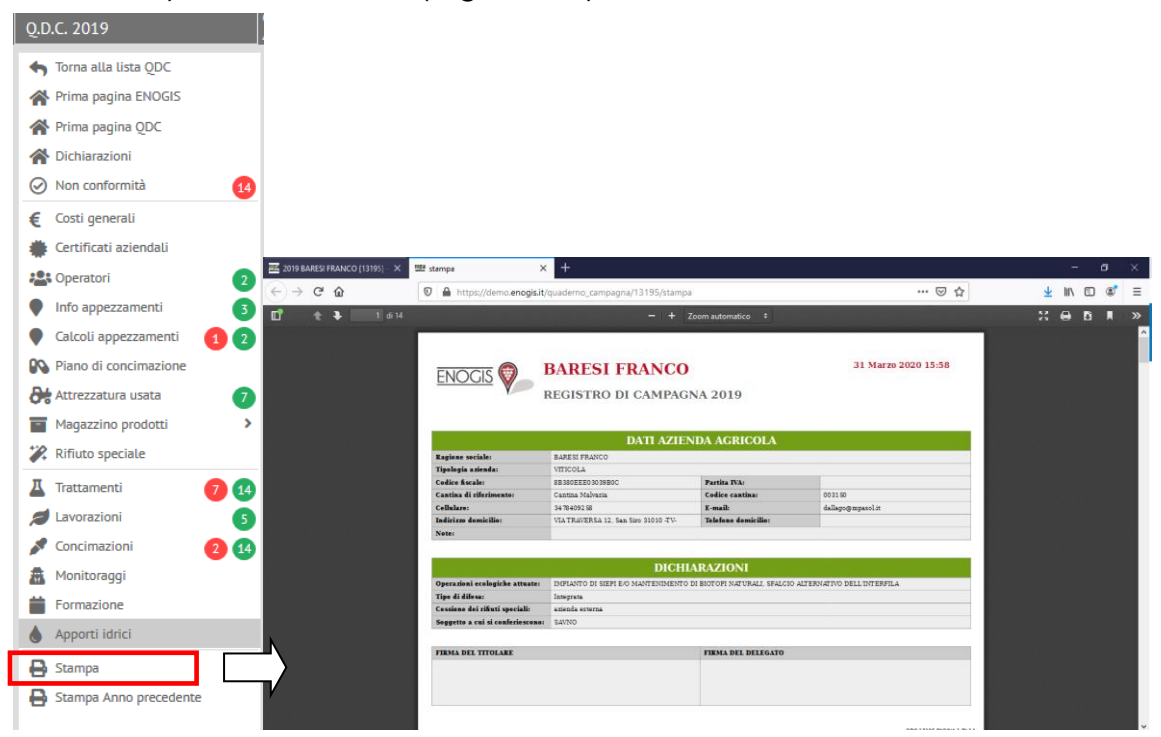

Figura 18: stampa in formato PDF del Registro di Campagna inserito